# 全国扩大农村危房改造试点农户档案 管理信息系统使用介绍

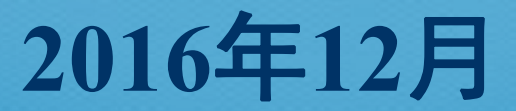

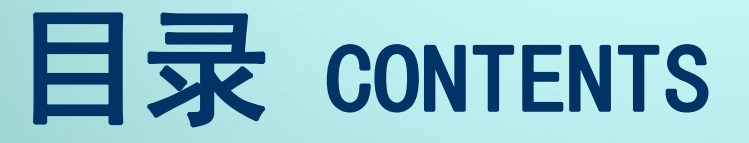

- 一、工作背景与基本情况
- 二、使用说明
- 三、问题与联系方式

## 一、工作背景与基本情况

2014年5月,村镇建设司印发《住房城乡建设部关于全面 开展农村危房现状调查的通知》(建村函〔2014〕120号), 组织实施全国农村危房现状调查,同时建立全国农村住房信 息系统,确定了系统采集农户档案表指标项,主要包括:地 址信息、户主信息、家庭信息、房屋基本信息、房屋结构安 全信息、房屋建设管理信息、房屋设施信息、房屋照片等8类 共35项指标

2014年5月,村镇建设司印发《住房城乡建设部关于建立 全国农村人居环境信息系统的通知》(建村函〔2014〕121 号),组织开展全国农村人居环境调查,同时建立全国农村 人居环境信息系统,确定了系统采集农户档案表指标项,主 要包括:地址信息、基本情况、基础设施、公共环境、建设 管理、照片信息等6类共41项指标

### 一、工作背景与基本情况

■为加强村镇建设领域既有信息系统信息共享,提 高信息资源利用率,减轻基层信息采集工作量, 2016年,对原有"全国扩大农村危房改造试点农户档 案管理信息系"进行升级改造,并整合至"村镇建设 管理平台"。2016年9月,系统正式开通,实现了与 "全国农村住房信息系统"的信息联动。

自2016年起, 危房改造农户档案信息将在新系统 中进行管理, 历史数据(2016年以前)管理请登陆 http://wfgz.mohurd.gov.cn

## 一、工作背景与基本情况

全国农村住房信息系统、全国扩大农村危房改造试点 农户档案管理信息系统(新)、全国扩大农村危房改 造试点农户档案管理信息系统(旧)关系 <sub>全国农村住房信息系统</sub>

危改系统(新)2016年度

危改系统(旧、2008-2015年度)

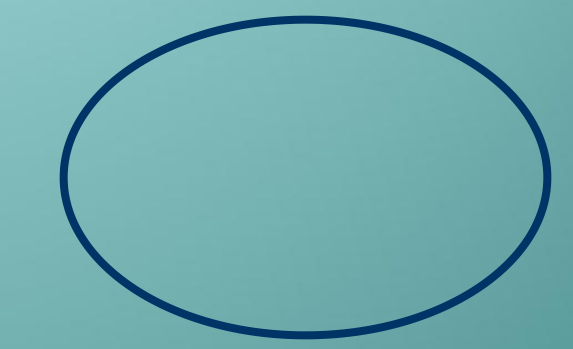

wfgz.mohurd.gov.cn

czjs.mohurd.gov.cn

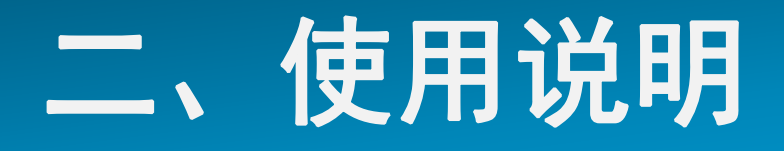

#### ■ 登陆地址:

#### http://czjs.mohurd.gov.cn

0-0

准备工作:全国扩大农村危房改造试点农户档案信息表、照片(数码相机等采集,JPEG格式, \*.jpg)、电脑(需接入互联网)

┛ 浏览器:

为保证系统功能正常响应,需使用标准的IE 9.0 以上浏览器或其他采用IE内核的浏览器

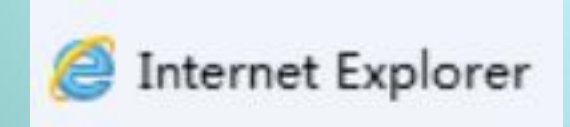

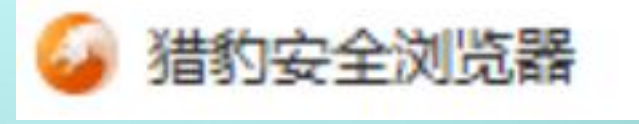

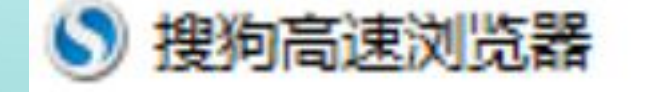

■操作步骤:

①登录"村镇建设管理平台"

②用户创建与维护

③进入"全国扩大农村危房改造试点农户档案管理信息 系统",进行危房改造农户档案信息录入、查询、修改、 删除、汇总、导出、打印等

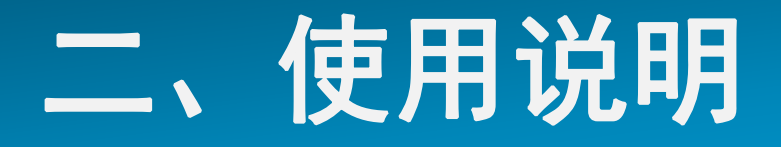

#### (一)登录"村镇建设管理平台"

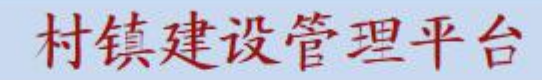

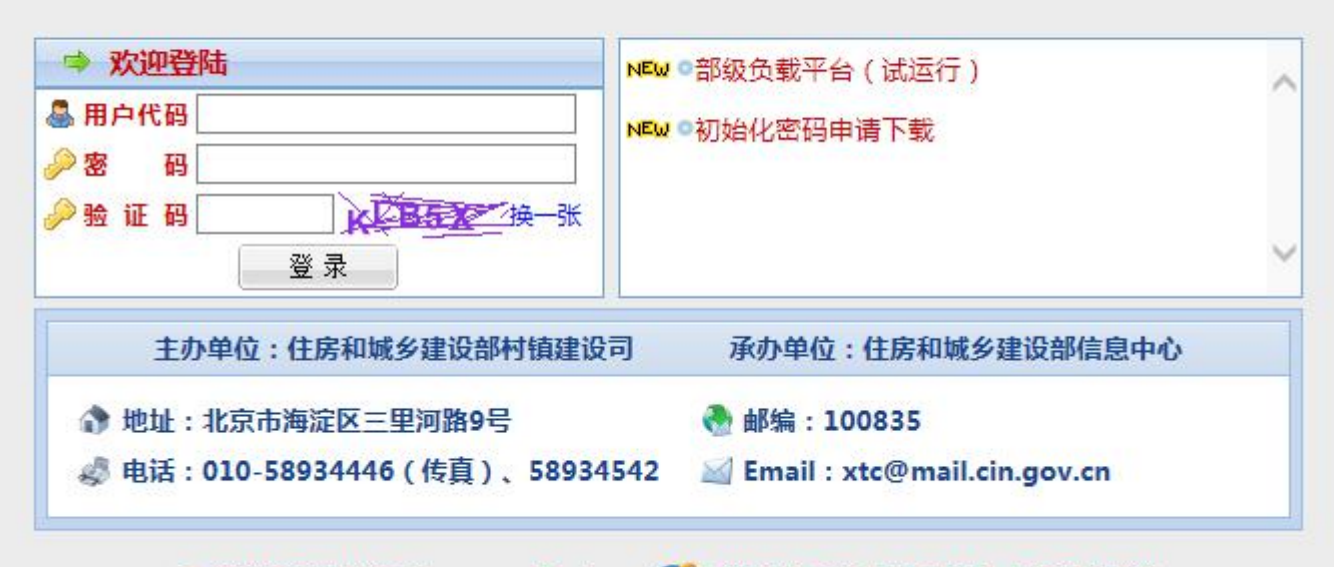

🕕 建议使用微软IE(Internet Explore 💋 ) 浏览器(版本号6.0以上)使用本系统

#### 输入8位用户代码、密码、验证码进入 县级及县级以上用户代码系统自动生成; 乡镇级用户由所属县级管理用户统一管理与维护;

|                                                                                           | <b>村镇建议官坦平台</b> |                 |                        |                            |  |  |  |
|-------------------------------------------------------------------------------------------|-----------------|-----------------|------------------------|----------------------------|--|--|--|
| 计结束识答理亚厶                                                                                  | ② 您好! 管理用户      |                 | 当前时间:2015年09月16日!      | 星期三 う 道页 う 退出              |  |  |  |
| <b>补铁廷议官拦十百</b>                                                                           |                 |                 |                        |                            |  |  |  |
| → <b>欢迎登陆</b> New ●部級负載平台(试法行)                                                            | 全国农村住房信息系统      | 全国农村人居环境信息系统    | 全国扩大农村危房改造试点农户档案管理信息系统 | 全国以船为家渔民上岸安居渔户(<br>案管理信息系统 |  |  |  |
| ▲ 用户代码     来自网页的消息       ● 密 码     ●       ● 验 证 码     请使用IE6.0以上或搜狗浏览器,否则可能会造成数据保存失败等问题! | 全国传统村落管理信息系统    | 中国传统民居信息调查      | 全国重点镇信息系统              | 田园建筑优秀实例申报系统               |  |  |  |
| 主·<br>③ 地址                                                                                | 小城镇宣居小区示范项目信息系统 | 乡镇建设管理员信息维护管理系统 | 乡镇建设培训平台               | 镇村维护                       |  |  |  |
| <ul> <li>         ◎ 电话 ?010-58934446 ( 传具 ) 、58934542</li></ul>                           | 用户管理            | 用户信息            | 系统设置                   | 更多                         |  |  |  |

III L L and Ht and

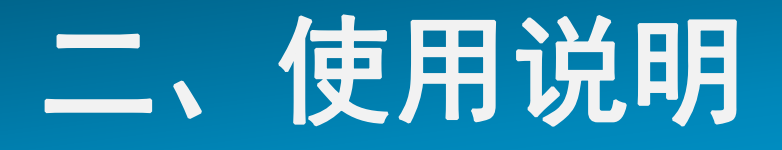

提示用户代码或密码错误,则 不能进入系统

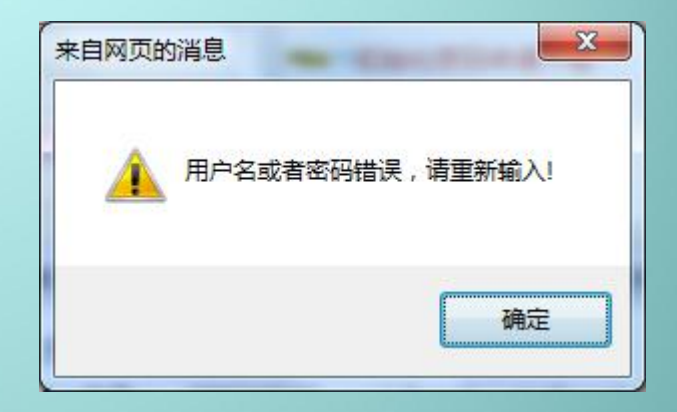

密码丢失:联系上级主管部门管理用户修改密码 ("用户管理"内"维护"子功能)或联系部信息 中心恢复初始化密码(需在系统登录页下载"初始 化密码申请",填写并盖章后发送传真或邮件)

| ⇒ 欢迎登陆                                                                                                    | ▶■₩◎部级负载平台(试运行)                     |   |
|----------------------------------------------------------------------------------------------------|-------------------------------------|---|
| 局 用户代码                                                                                                    | NEW O初始化密码申请下载                      |   |
| > 器 码 > ● 論 证 码 ● A 目 ● A 目 ● A 目 ● A 目 ● A 目 ● A 目 ● A 目 ● A 目 ● A 目 ● A 目 ● A 目 ● A 目 ● A 目 ● A 目 ● A 目 ● A 目 ● A 目 ● A 目 ● A 目 ● A 目 ● A 目 ● A 目 ● A 目 ● A 目 ● A 目 ● A 目 ● A 目 ● A 目 ● A 目 ● A 目 ● A 目 ● A 目 ● A 目 ● A I ● A I ● | E I                                 |   |
| 登录                                                                                                    |                                     | ~ |
| 主办单位:住房和城乡建设部村镇建                                                                                                    | 设司 承办单位:住房和城乡建设部信息中心                |   |
| 地址:北京市海淀区三里河路9号                                                                                                    | 🚷 邮编:100835                         |   |
| 由话:010-58934446(传育) 589                                                                                                    | 34542 M Email : xtc@mail.cin.gov.cn |   |

#### 信息系统初始化密码申请表

| 系统名称 | 村镇建设管理平台   | 用户代码     | :01 |
|------|------------|----------|-----|
| 联系人  |            | 联系电话(手机) | HE. |
| 申请日期 | 2015-07-06 |          | ,   |

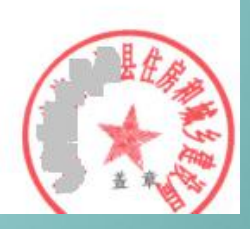

首次进入系统后,如果密码过弱(非8位以上且为数 字和字母的组合),系统将提示强制修改密码

| ▲ 提示                 |                                           |
|----------------------|-------------------------------------------|
| 您的密码过弱,<br>新密码长度需为8位 | <mark>清更改密码以确保安全!</mark><br>;以上,且包含数字和字母。 |
| 旧密码                  |                                           |
| 新密码                  |                                           |
| 请再次输入新密码             |                                           |
| 保存                   | 退出系统                                      |

| 来自网页的 | 消息              |
|-------|-----------------|
| 4     | 密码修改成功!请记住新的密码! |
|       | 确定              |

共用同一套用户代码和密码有风险, 乡镇级建议单 独设立用户独立管理

(二)用户管理

系统用户共分为部、省、市、县、乡镇五级。其中, 县级及县级以上用户类型另划分为管理用户与普通 用户两类。县级级县级以上管理用户可创建同级普 通用户,普通用户无此功能。县级管理用户除创建 同级普通用户之外,可根据需要创建下级乡镇用户, 每个乡镇仅限1个用户,不分管理用户和普通用户

县级管理用户除进 行用户管理外,还 可进行全县的数据 录入、修改、删除、 汇总等: 乡镇级用 户不可进行用户管 理,但可进行全镇 的数据录入、修改、 删除、汇总等

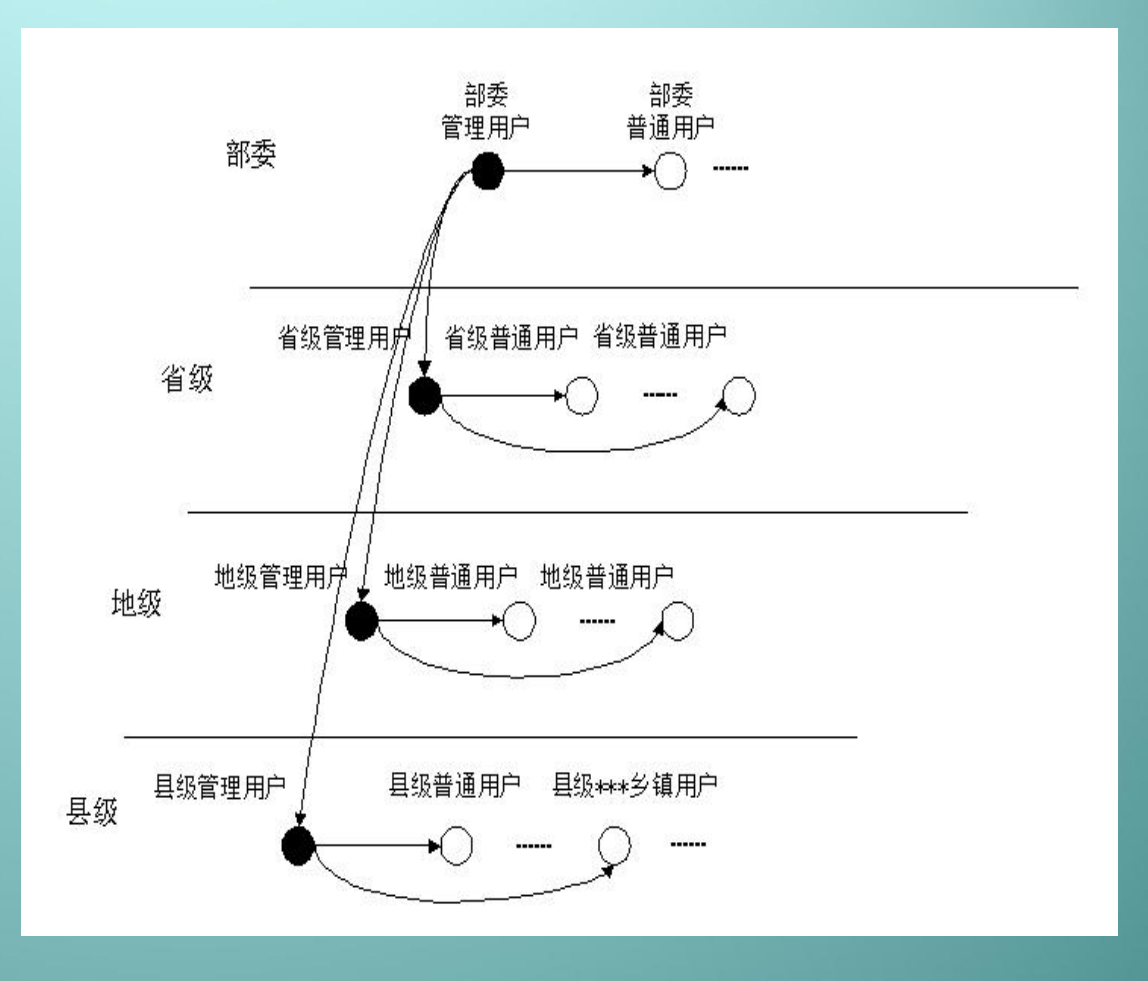

#### 进入"用户管理"功能进行用户的创建与维护

| 村镇建设管理平台        |                 |                        |                        |  |  |  |  |  |  |
|-----------------|-----------------|------------------------|------------------------|--|--|--|--|--|--|
| 2 您好! 管理用户      |                 | 当前时间:2015年09月16日!      | 星期三 う 道瓦 う 退出          |  |  |  |  |  |  |
| 全国农村住房信息系统      | 全国农村人居环境信息系统    | 全国扩大农村危房改造试点农户档案管理信息系统 | 全国以船为家渔民上岸安居渔户档案管理信息系统 |  |  |  |  |  |  |
| 全国传统村落管理信息系统    | 中国传统民居信息调查      | 全国重点镇信息系统              | 田园建筑优秀实例申报系统           |  |  |  |  |  |  |
| 小城镇宜居小区示范项目信息系统 | 乡镇建设管理员信息维护管理系统 | 乡镇建设培训平台               | 镇村维护                   |  |  |  |  |  |  |
| 用户管理            | 用户信息            | 系统设置                   | 更多                     |  |  |  |  |  |  |

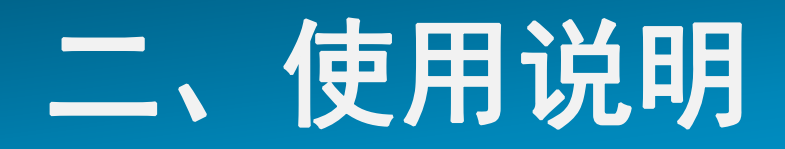

| 村镇建设 | 管理平 | 台 |
|------|-----|---|
|------|-----|---|

| 忽好!     管理用户 |       |           |       | 当前时间:2015年09月1 | 16日 星期三 | っ 直页 | 🤊 退出 |
|--------------|-------|-----------|-------|----------------|---------|------|------|
|              |       |           |       | 查询             | 维护      | 创建   | )    |
| 省(自治区、直辖市)   | ×     | 地区(市、州、盟) | ×     | 县(市、区、旗)       |         | ~    | + ~  |
| 用户级别         | 请选择 💙 | 用户类型      | 请选择 🗸 | 用户代码           |         |      | 堂间   |

|       |      |       | 请选择    | 查询维护         | 创建 |
|-------|------|-------|--------|--------------|----|
| *选择序号 | 02 🗸 | 用户类型  | 县级乡镇用户 | *选择所属乡镇 请选择. |    |
| 用户代码  | 02   | 用户标识  | 县级乡镇用户 | *用户名称        |    |
| 电话号码  |      | 手机号码  |        | 电子邮箱         |    |
| *用户密码 |      | *确认密码 |        | 创建           | 清除 |

如创建乡镇用户,用户类型需选择为"县级乡镇用 户",并在右侧选择该用户所属乡镇,将\*号必填项 填报完毕后点击"创建"即可;如建立普通用户, 则用户类型选择为"普通用户"

|    |       |        |    |    |        |      |      | 查询 结 | 维护 创     | 建    |  |
|----|-------|--------|----|----|--------|------|------|------|----------|------|--|
|    | *选择序号 | 13     |    | ~  | 用户类型   | 请选择  | ~    |      |          |      |  |
|    | 用户代码  |        | 13 |    | 用户标识   |      |      | *用户名 | 称        |      |  |
|    | 电话号码  | 2.<br> |    |    | 手机号码   |      |      | 电子邮箱 | <b>á</b> |      |  |
|    | *用户密码 |        |    |    | *确认密码  |      |      | 创建   |          | 清除   |  |
| 序号 | 省     | 地区     | 县  | 乡镇 | 用户标识   | 用户代码 | 用户名称 | 电话号码 | 手机号码     | 电子邮箱 |  |
| 1  |       |        |    |    | 县级管理用户 | 01   | 用户   | 无    | 无        | 无    |  |
| 2  |       |        |    |    | 县级乡镇用户 | 02   | 用户   | 无    | 无        | 无    |  |
| 3  |       |        |    |    | 县级乡镇用户 | 03   | 日户   | 无    | 无        | 无    |  |
| 4  |       |        |    |    | 县级乡镇用户 | 04   | 用户   | 无    | 无        | 无    |  |
| 5  |       |        |    |    | 县级乡镇用户 | 05   | 同户   | 无    | 无        | 无    |  |
| 6  |       |        |    |    | 县级乡镇用户 | 06   | 用户   | 无    | 无        | 无    |  |
| 7  |       |        |    |    | 县级乡镇用户 | 07   | 用户   | 无    | 无        | 无    |  |
| 8  |       |        |    |    | 县级乡镇用户 | 38   | 用户   | 无    | 无        | 无    |  |
| 9  |       |        |    |    | 县级乡镇用户 | 09   | 用户   | 无    | 无        | 无    |  |
| 10 |       |        |    |    | 县级乡镇用户 | 10   | 用户   | 无    | 无        | 无    |  |
| 11 |       | 3      |    |    | 县级乡镇用户 | 11   | 沪    | 无    | 无        | 无    |  |
| 12 |       |        |    |    | 县级乡镇用户 | 12   | 用户   | 无    | 无        | 无    |  |

## 进入"维护"功能,进行修改所创建用户的用户信息、密码或将该用户删除等操作

|     |     |      |       |    |      |        |           |        | 查      | 询 维              | 护创            | 建        |
|-----|-----|------|-------|----|------|--------|-----------|--------|--------|------------------|---------------|----------|
| 省(自 | 治区、 | 直辖市) |       | ~  | 地区 ( | 市、州、盟) |           | ~ J    | 县(市、区、 | 旗)               | ~             |          |
|     | 用户级 | 别    | 请选择   | ~  | ] ]  | 用户类型   | 请选择       | ~      | 用户代码   |                  |               | 山田山      |
|     |     |      |       |    |      |        |           |        | 查      | 询维               | 护创            | 建        |
|     | 用户  | 代码   |       | )5 |      | 用户标识   | <u>ا</u>  | 县级乡镇用户 |        | *用户名称            | <b>5</b> 50 角 | Р –      |
|     | 电话  | 号码   |       |    |      | 手机号码   | 手机号码 电子邮箱 |        |        |                  |               |          |
|     | *用户 | 密码   | ••••• | •  |      | *确认密码  | •••••     |        | 保      | 存修改 删除           | 用户 锁定用        | 用户 导本级用户 |
| 选中  | 序号  | 省    | tt    | X  | 县    | 乡镇     | 用户标识      | 用户代码   | 用户名称   | 电话号码             | 手机号码          | 电子邮箱     |
| 0   | 1   |      |       |    |      |        | 县级乡镇用户    | 02     | 用月     | ⇒ 无              | 无             | 无        |
| 0   | 2   |      |       |    |      |        | 县级乡镇用户    | 03     | 用户     | 无                | 无             | 无        |
| 0   | 3   |      |       |    |      |        | 县级乡镇用户    | 04     | 用,     | <u>⇒</u> 无       | 无             | 无        |
|     | 4   |      | •     |    |      |        | 县级乡镇用户    | 05     | 用用     | <mark>⇒ 无</mark> | 无             | 无        |
| 0   | 5   | 0    |       |    |      |        | 县级乡镇用户    | 06     | . 用/   | ⊐ 无              | 无             | 无        |

选择需要进行维护的用户代码左侧圆点,在上部用户信息部分修改信息并保存修改或进行删除用户等

#### (三)数据录入

息系统"

#### 进入"全国扩大农村危房改造试点农户档案管理信

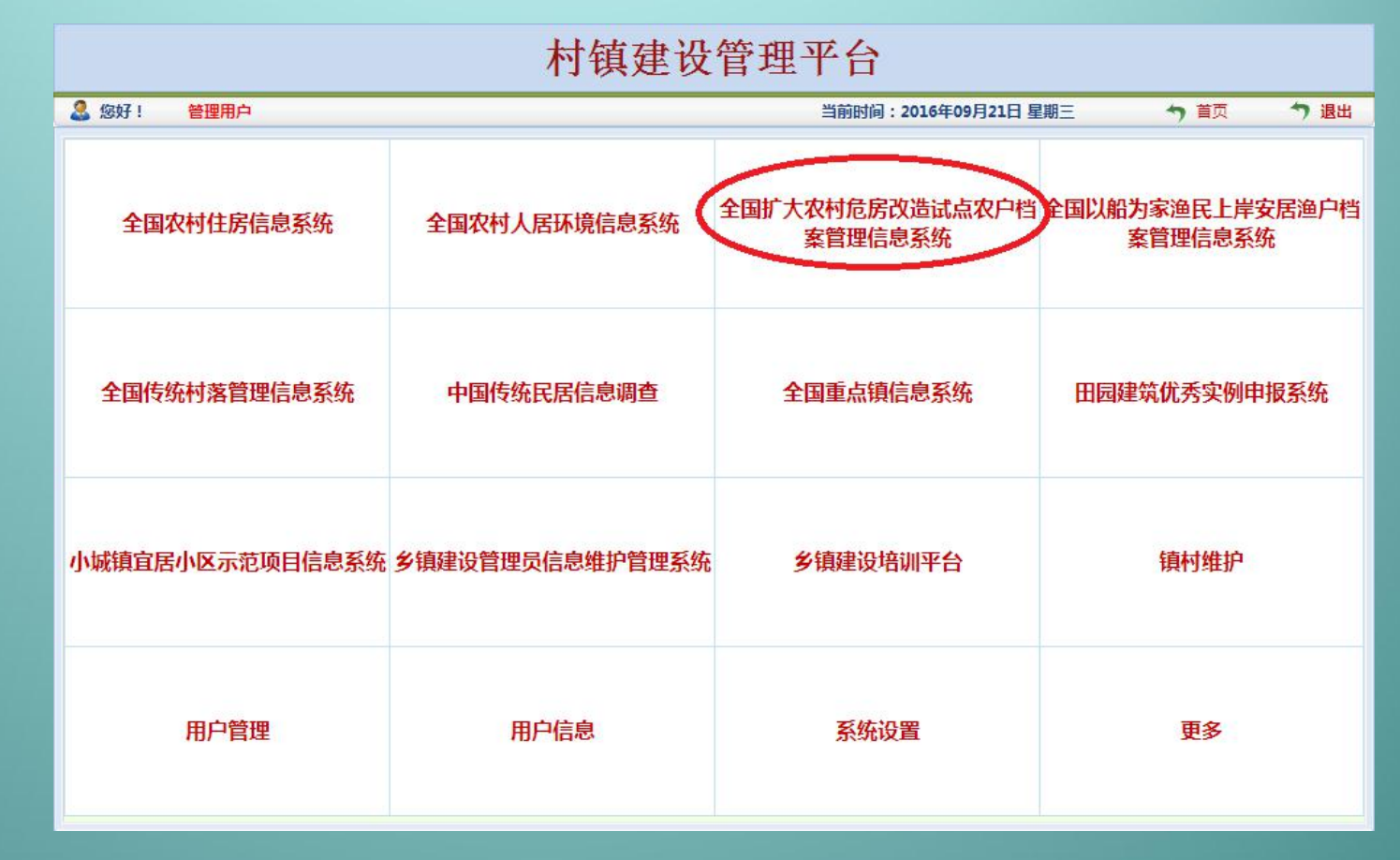

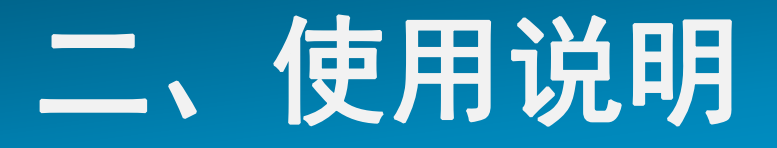

# 进入"全国扩大农村危房改造试点农户档案管理信息系统"

| 村镇建设管理平台        |                 |                        |                        |  |  |  |  |  |
|-----------------|-----------------|------------------------|------------------------|--|--|--|--|--|
| 🊨 您好! 🏾 管理用户    |                 | 当前时间:2016年09月21日 星     | 期三・う首页・う退出             |  |  |  |  |  |
| 全国农村住房信息系统      | 全国农村人居环境信息系统    | 全国扩大农村危房改造试点农户档案管理信息系统 | 全国以船为家渔民上岸安居渔户档案管理信息系统 |  |  |  |  |  |
| 全国传统村落管理信息系统    | 中国传统民居信息调查      | 全国重点镇信息系统              | 田园建筑优秀实例申报系统           |  |  |  |  |  |
| 小城镇宜居小区示范项目信息系统 | 乡镇建设管理员信息维护管理系统 | 乡镇建设培训平台               | 镇村维护                   |  |  |  |  |  |
| 用户管理            | 用户信息            | 系统设置                   | 更多                     |  |  |  |  |  |

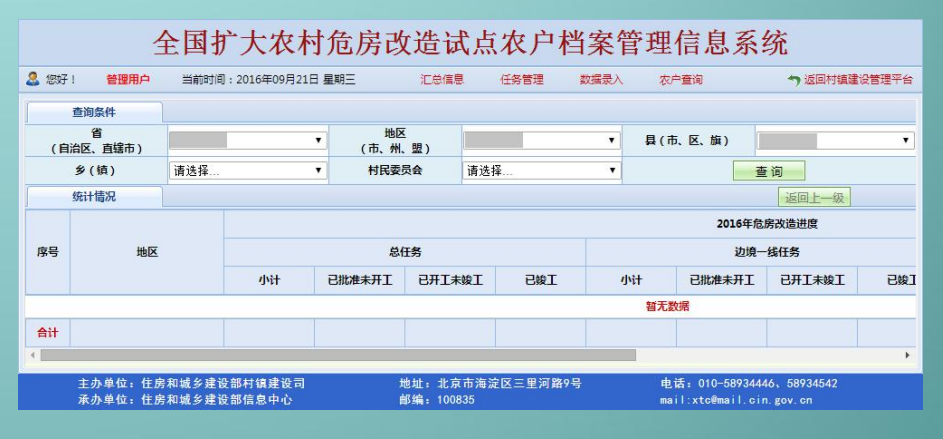

点击"数据录入"

|              | 4                  | 全国打            | <sup>-</sup> 大农村 | 危房改                          | 造试   | 点农户档  | 案行      | 管理信息系                                                 | 统        |       |  |  |
|--------------|--------------------|----------------|------------------|------------------------------|------|-------|---------|-------------------------------------------------------|----------|-------|--|--|
| <b>2</b> 197 | 仔! 管理用户            | 当前时间           | :2016年09月21日     | 星期三                          | 汇总信息 | 任务管理  | 的最大     | 农户查询                                                  | → 返回村镇建设 | 设管理平台 |  |  |
|              | 查询条件               |                |                  |                              |      |       |         |                                                       |          |       |  |  |
| (            | 省<br>自治区、直辖市)      | 河北省            | •                | 地区<br>(市、州、                  | 盟)   | 长家口市  | •       | <b>員(市、区、旗)</b>                                       | 怀安县      | •     |  |  |
|              | 乡(镇)               | 请选择            | •                | 村民委员                         | te i | 青选择   | ۲       |                                                       | 查询       |       |  |  |
|              | 统计情况               |                |                  | 返回上一级                        |      |       |         |                                                       |          |       |  |  |
|              |                    |                |                  |                              |      |       |         | 2016年                                                 | 危房改造进度   |       |  |  |
| 序号           | 地区                 |                | 总任务              |                              |      |       |         | 边地                                                    | 竟一线任务    |       |  |  |
|              |                    |                | 小计               | 已批准未开工 已开工未                  |      | エ 已竣工 | 峻工 小计 已 |                                                       | 已开工未竣工   | 已竣工   |  |  |
|              |                    |                |                  |                              |      |       |         | 暂无数据                                                  |          |       |  |  |
| Ait          |                    |                |                  |                              |      |       |         |                                                       |          |       |  |  |
| 4            |                    |                |                  |                              |      |       |         |                                                       |          | ) þ   |  |  |
|              | 主办单位:住房<br>承办单位:住房 | 和城乡建设<br>和城乡建设 | 部村镇建设司<br>部信息中心  | 地址:北京市海淀区三里河路9号<br>邮编:100835 |      |       |         | 电话: 010-58934446、58934542<br>mail:xtc@mail.cin.gov.cn |          |       |  |  |

新版系统中部分指标无法输入或编辑, 无法输入或编辑指标均由"全国农村 住房信息系统"中自动提取,无需录 入。

#### 全国扩大农村危房改造试点农户档案管理信息系统 🚨 您好! 管理用户 当前时间:2016年09月21日 星期三 汇总信息 任各管理 数据录入 农户查询 ▲ 近回村靖建设管理平台 录入模式 上一条 下一条 系统编号 档案编号 户主姓名 身份证号 快速定位 保存 系统编号(自动):暂无 档案编号(选填): 0 0 农户任务情况 省 地区 县 the th (自治区、直辖市) (市、州、盟) (市、区、旗) 情况 乡(镇) 村民委员会 村民小组 身份证号 校验 家庭人数 户主姓名 ٨ 是否贫困 民族 农户贫困类型 请选择. 农户 残疾人家庭 情况 上年家庭年纯收入 元/年 农户联系电话 旧住房建造年代 旧住房建筑面积 平方米 旧住房结构类型 改造原因 改造方式 请选择 . 建设方式 请选择 改造 情况 改造后房屋结构 请洗择 平方米 改造后房屋产权 请选择 ▼ 改造后房屋面积 批准日期 开工日期 进度 列入计划的年度 请选择 情况 竣工日期 是否已验收 请选择 ۲ 总投资 元 元 各级政府补助资金 资金 自动累计 请选择. 享受补助资金类型 情况 按提供补助资金的最高行政级别 农户危房改造贷款 元 农户其他自筹资金 元 洗择 是否建筑节能 □ 墙体 □ 门窗 建筑节能 建筑节能 建筑节能 请选择 元 . 示范情况 示范户 示范内容 ■ 屋面 ■ 地面 增加的投资 改造前照片 未上传 改造中照片 未上传 改造后照片 未上传 图像 信息 资金拨付凭证 未上传 (选填) 备注 (选填) 保存 数据操作日志 \* 主办单位: 住房和城乡建设部村镇建设司 地址:北京市海淀区三里河路9号 电话: 010-58934446、58934542

邮编: 100835

王·尔半证: 任房和城乡建设部村镇建设时 承办单位: 住房和城乡建设部信息中心 电话: 010-58934446, 5893 mail:xtc@mail.cin.gov.cn

#### 输入农户身份证号码,提取农户基础信息

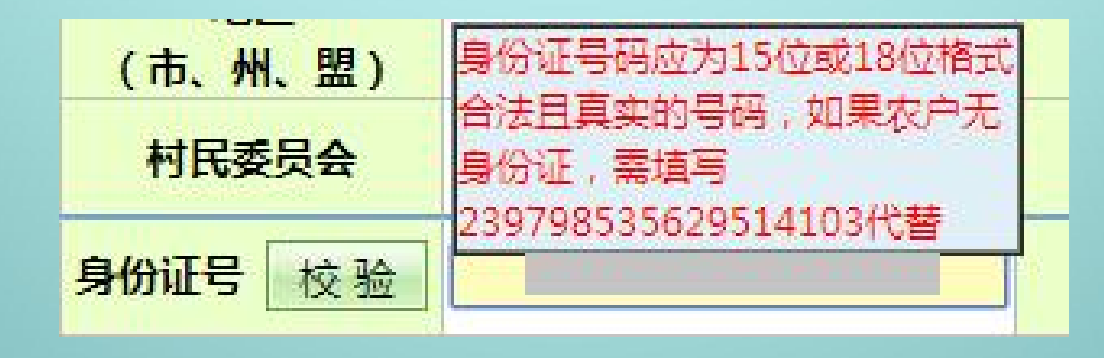

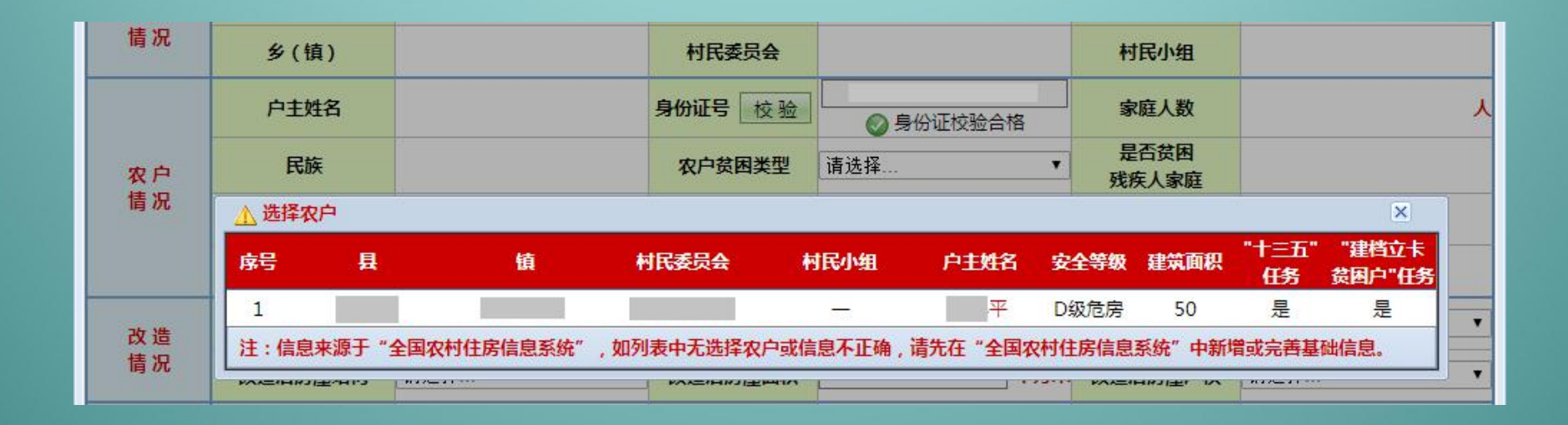

输入农户身份证号码后,系统会自动进行身份证号码校核。具 体校核工作包括: 身份证号码(15位或18位)合法性校验、旧 版"全国扩大农村危房改造试点农户档案管理信息系统"身份 证号码重复性检查、"全国农村住房信息系统"身份证号码存 在性检查。任何步骤校核错误,均会出现相应提示。身份证校 验合格后,系统将弹出已录入"全国农村住房信息系统"该农 户基本信息。一户多宅情况列多条。点击弹出框中农户姓名链 接后,系统将该条信息自动提取至危房改造农户档案录入界面。 对于一户多宅情况,具体安排该农户名下哪套住房进行危房改 造档案录入,请点击相应行农户姓名链接。

提取信息中如发现某项信息有误需要 进行修改,则应立即停止农户档案信 息录入工作,进入"全国农村住房信 息系统",查找到该农户信息,进行 相应修改后,再次进入"全国扩大农 村危房改造试点农户档案管理信息系 统"进行该农户档案信息录入。否则 该农户危房改造档案信息录入完成后, 对应"农村住房信息系统"基础信息 将自动锁定,无法进行修改。确需修 改的,则需先将该农户危房改造档案 删除并自动解锁后,方可进行修改与 录入工作。录入过程中,如某项必填 指标遗漏或填报有误,则在点击"保 存"按钮后,系统自动弹出提示并在 录入界面下方显示具体错误信息。

| 您好!        | 管理用户 当前时间            | <b>町:2016年09月22日 星期四</b> | 汇总信息     | 任务管理     | 数据录入     | 农户查询                 | っ 返回村镇建设     | 管理习 |
|------------|----------------------|--------------------------|----------|----------|----------|----------------------|--------------|-----|
| 录入模式       | <u> </u>             |                          |          |          |          |                      |              |     |
| 上一条        | 一 条 系                | 统编号档案编号                  | 户主姓名     | 1        | 身份证号     |                      | 快速定位(        | 呆存  |
| 系统编号       | (自动):暂无              | 档案编号(选填):                |          | 0        |          |                      | (            |     |
| 农户         | 任务情况                 | "十三五"危房改造任               | 15月      | "建档立卡贫困  | 户"危房改造任务 |                      |              |     |
| 地址         | 百<br>(自治区、直辖市)       |                          | (市、州、盟)  |          |          | (市、区、旗)              |              |     |
| 情况         | 乡(镇)                 |                          | 村民委员会    |          |          | 村民小组                 |              |     |
|            | 户主姓名                 |                          | 身份证号校验   |          | 正校验合格    | 家庭人数                 | 2            |     |
| 农户         | 民族                   | 汉族                       | 农户贫困类型   | 其他贫困户    | •        | 是 台 贫 困<br>残 疾 人 家 庭 | 否            |     |
| 情况         | 上年家庭年纯收入             | 元/年                      | 农户联系电话   |          |          | 旧住房建造年代              | 1970年-1979:  | 年   |
|            | 旧住房建筑面积              | 50 <b>平方米</b>            | 旧住房结构类型  | 砖木、石木、:  | 土木结构(木框架 | Ð )                  |              |     |
| 改造         | 改造原因                 | D级危房                     | 改造方式     | 请选择      | •        | 建设方式                 | 请选择          |     |
| 情况         | 改造后房屋结构              | 请选择▼                     | 改造后房屋面积  | [        | 平方米      | 改造后房屋产权              | 请选择          |     |
| 进度         | THA 11 BILL COM      | 1±14.02                  | 批准日期     |          |          | 开工日期                 |              | _   |
| 情况         | 列入计划的年度              | 请达择▼                     | 竣工日期     |          |          | 是否已验收                | 请选择          |     |
| 资本         |                      | 28624-422                | 总投资      | 1        | π        | 各级政府补助资金             |              | _   |
| 情况         | 享受补助资金类型             | 情选择<br>按提供补助资金的最高行政级别    | 农户危房改造贷款 | <u> </u> | 元        | 农户其他自筹资金             |              |     |
| 建筑节能       | 是否建筑节能               |                          | 建筑节能     |          |          | 建筑节能                 |              |     |
| 图像         | 改造前照片<br>上 传<br>删除照片 |                          | 改造中照片    | *        | 上传       | 改造后照片                | 未上传          |     |
| 信息         | 资金拨付凭证<br>(选填)       | 未上传                      |          |          |          |                      |              |     |
| 备注<br>(选填) |                      | J                        |          |          |          |                      |              |     |
|            |                      |                          | ) 数据运    | 印志       |          |                      | 保            | 存   |
|            |                      |                          | AVIATAL  | - HIM    |          |                      | <sup>v</sup> |     |

农户危房改造档案信息可采用批准、开工、竣工的阶段性录入 方式。"已批准未开工"仅需填写开工日期与批准阶段信息即 可;"已开工未竣工"需填写批准日期、开工日期和开工阶段 信息;"已竣工"则需将所有必填项填写完成。

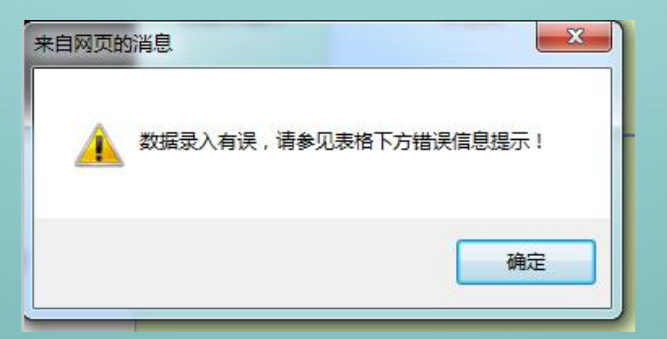

|    |                    |   | 数据操作日志          |    | *                         |  |  |  |  |  |  |  |
|----|--------------------|---|-----------------|----|---------------------------|--|--|--|--|--|--|--|
| 6  | ▲ 填报错误信息           |   |                 |    |                           |  |  |  |  |  |  |  |
| 1  | 请填写上年家庭年纯收入        | 2 | 请选择改造方式         | 3  | 请选择建设方式                   |  |  |  |  |  |  |  |
| 4  | 请选择列入计划的年度         | 5 | 请选择享受补助资金类型     | 6  | 请填写各级政府补助资金               |  |  |  |  |  |  |  |
| 7  | 请选择是否建筑节能示范户       | 8 | 请填写批准日期         | 22 |                           |  |  |  |  |  |  |  |
| 14 |                    |   |                 |    |                           |  |  |  |  |  |  |  |
|    | 十九英位 住户和城乡建筑如台馆建筑书 |   | 带起 北方主法法区二田河政0日 |    | 由:于 010 50024444 50024542 |  |  |  |  |  |  |  |

主办单位:住房和城乡建设部村镇建设司 承办单位:住房和城乡建设部信息中心 地址:北京市海淀区三里河路<del>9<sup>5</sup></del> 邮编:100835 电话: 010-58934446、58934542 mail:xtc@mail.cin.gov.cn

保存农户档案信息,点击页面顶部或底部的"保存"按钮进行保存,提示"新增成功",表示录入完成。此时,对应"农村 住房信息系统"信息已锁定。

| 2 總好 1 | 管理用户 🗎   | 当前时间:2016年09月2 | 2日 星期四   | 汇总信息 | 任务管理  | 数据录入     | 农户查询           | ◆ 返回村 | 捕建设管理平台 |
|--------|----------|----------------|----------|------|-------|----------|----------------|-------|---------|
| 录入模式   |          |                |          |      |       |          |                |       |         |
| 上一条    | 下一条      | 系统编号           | 档案编号     | 户主姓名 |       | 身份证号     |                | 快速定位  | 保存      |
| 系统编号   | 号(自动):暂无 | 档案编号(          | 选填):     |      | 0     | 新增成      | 龙功             |       | ۵       |
| 农)     | 户任务情况    | " <b>†</b> Ξ   | 五"危房改造任务 | 防户 " | 建档立卡贯 | 目户"危房改造日 | <del>I务户</del> |       |         |

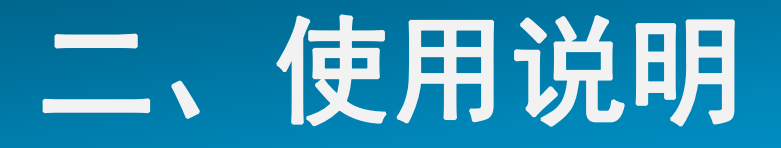

# (四)农户档案查询进入"农户查询"功能

全国扩大农村危房改造试点农户档案管理信息系统

| 2883 | ! 管理用户             | 当前时间:2         | 2016年09月22日   | 星期四           | 汇总信息                   | 任务管理数   | 据录入 农庄    |                                    | ⇒ 返回村镇建设             | 管理平台 |
|------|--------------------|----------------|---------------|---------------|------------------------|---------|-----------|------------------------------------|----------------------|------|
| j –  | 查询条件               |                |               |               |                        |         |           |                                    |                      |      |
| (自   | 省<br>治区、直辖市 )      |                | ~             | · 地区<br>(市、州、 | 盟)                     |         | ❤ 具(市     | 、区、旗)                              |                      | ~    |
|      | 乡(镇)               | 请选择            | 1             | 村民委员          | <b>法会</b> 请选择          |         | ~         | 查                                  | 询                    |      |
|      | 统计情况               |                |               |               |                        |         |           |                                    | 返回上一级                |      |
|      |                    |                |               |               |                        |         |           | 2016年危机                            | 房改造进度                |      |
| 序号   | 地区                 |                | 总任务           |               |                        |         |           | 边境一                                | 线任务                  |      |
|      |                    |                | 小计            | 已批准未开工        | 已开工未竣工                 | 已竣工     | 小计        | 已批准未开工                             | 已开工未竣工               | 已竣工  |
| 1    |                    |                | 1             | 1             | 0                      | 0       | 0         | 0                                  | 0                    |      |
| 合计   | 0                  | 1              | 1             | 1             | 0                      | 0       | 0         | 0                                  | 0                    |      |
| <    |                    |                |               |               |                        |         |           |                                    |                      | >    |
|      | 主办单位:住房<br>承办单位:住房 | 和城乡建设部村和城乡建设部村 | 时镇建设司<br>信息中心 | بر<br>ا       | 处址:北京市海淀Ⅳ<br>β编:100835 | 区三里河路9号 | 电i<br>mai | 舌: 010-58934446<br>l:xtc@mail.cin. | 、58934542<br>gov. cn |      |

系统提供农户危房改造档案信息全指标查询,用户可根据自身需要检索特定 农户或具有相同特性如改造方式为修缮加固的一批农户。设定查询条件后, 点击"查询"按钮,则可查询出符合相应查询条件的农户清单。

|              | 全国             | 国扩大农村危厉              | 房改造试,         | 点农户档案管理              | 理信息系          | 统            |
|--------------|----------------|----------------------|---------------|----------------------|---------------|--------------|
| 2 您好!        | 管理用户当前         | 时间:2016年09月22日 星期四   | 汇总信息          | 任务管理数据录入             | 农户查询          | → 返回村镇建设管理平台 |
|              |                |                      |               |                      | 查询条件          | 查询结果         |
|              | 省<br>(自治区、直辖市) | ~                    | 地区<br>(市、州、盟) | ×                    | 县<br>(市、区、旗)  | <b>~</b>     |
| 地址情况         | 乡、镇            | 请选择 🗸                | 村民委员会         | 请选择 🗸                | 村民小组          |              |
|              | 是否边境一线         | 请选择                  |               |                      |               |              |
|              | 户主姓名           |                      | 身份证号          |                      | 家庭人数          | 至            |
| 农户           | 民族             | 请选择 ▼                | 农户贫困类型        | 请选择 ▼                | 是否贫困残疾人家庭     | 请选择          |
| 情况           | 上年家庭纯收入        | 至至                   | 旧住房年代         | 请选择                  | 旧住房建筑面积       | 至            |
|              | 旧住房结构类型        | 请选择                  | 农户联系电话        |                      |               |              |
| 改造           | 改造原因           | 请选择 ▼                | 改造方式          | 请选择                  | 建设方式          | 请选择          |
| 情况           | 改造后房屋结构类型      | 请选择                  | 改造后房屋面积       | 至至                   | 改造后房屋产权       | 请选择          |
| 进度           | 列入计划的年度        | 请选择                  | 是否已验收         | 请选择                  | 改造进度          | 请选择          |
| 情况           | 批准日期           | 至至                   | 开工日期          | 至                    | 竣工日期          | 至至           |
| 资金           | 享受补助资金类型       | 请选择                  | 总投资           | 至                    | 各级政府补助资金      | 至            |
| 情况           | 对口援疆补助资金       | 至                    | 农户危房改造贷款      | 至                    | 农户其它自筹资金      | 至            |
| 建筑节能<br>示范情况 | 是否建筑节能示范户      | 请选择▼                 | 建筑节能<br>示范内容  | 请选择<br>注:多选为同时满足所选条件 | 建筑节能<br>增加的投资 | 至            |
|              | 档案系统编号         |                      | 档案编号          |                      | 档案锁定状态        | 请选择          |
| 其他           | 照片提交情况         | 请选择<br>注:多选为同时满足所选条件 | 信息重复情况        | 请选择 🗸                | 查询            | 条件清空         |

查询结果可通过点击"查询结果"页面底部"数据导出"按钮导出Excel花 名册,也可将农户档案信息进行锁定或解锁。具体锁定方式为:点选要锁定 农户档案首部方框进行勾选,可勾选多条信息,点击页面底部"农户锁定"

按钮将勾选农户档案信息进 行锁定。锁定后档案信息无 法进行修改或删除操作,如 需进行修改或删除,则需对 锁定农户档案进行解锁,具 体解锁方式为: 点选要解锁 农户档案首部方框进行勾选 ,可勾选多条信息,点击页 面底部"农户解锁"按钮将 勾选农户档案信息进行解锁。

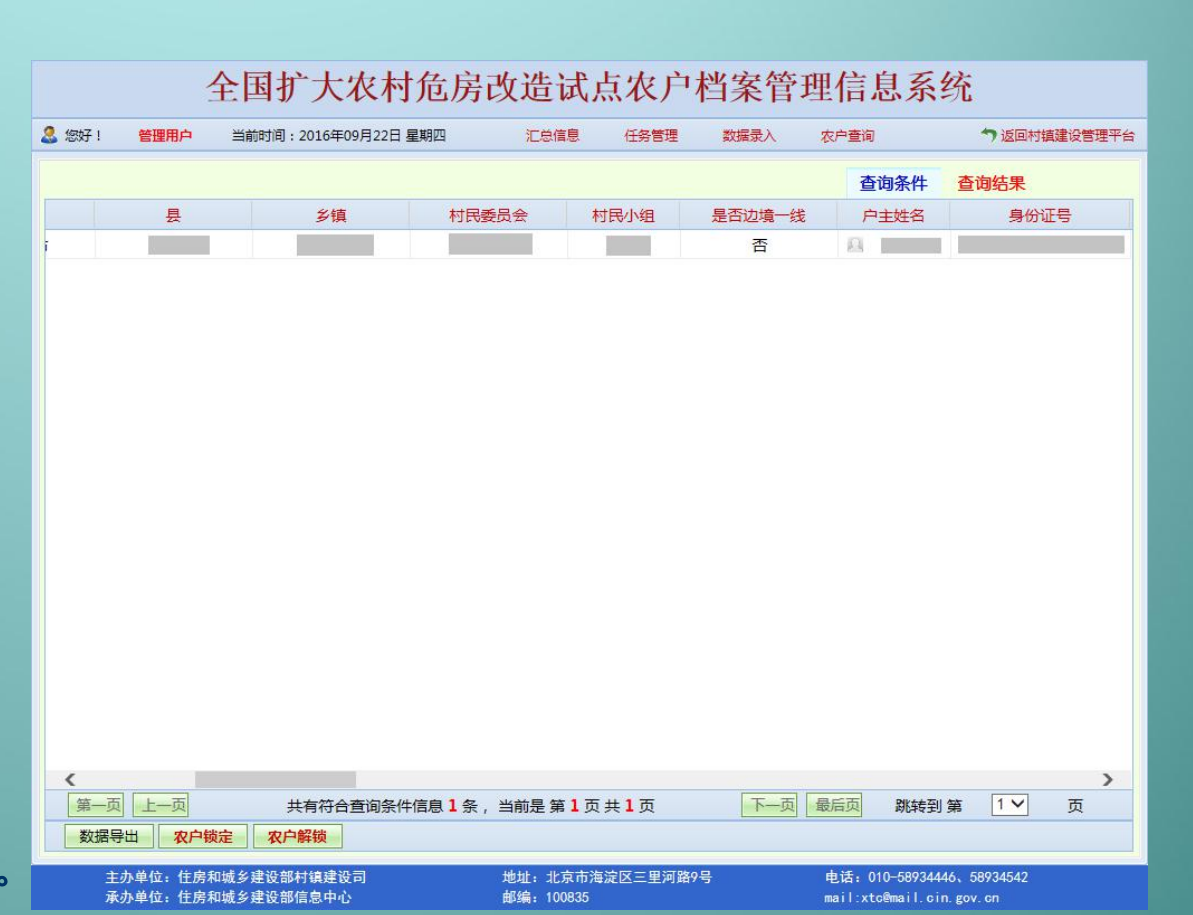

#### 管理用户可通过勾选需要锁定的农户档案信息,点击 "数据锁定"进行加锁(无法修改或删除),解锁与

加锁操作一致。 解锁原则是加锁 用户负责解锁。

|          |         | 全国打                            | 广大农村                                   | 危房改  | 造试点                                   | 家农户          | 档案管理 | 理信息          | 系统        |        |          |
|----------|---------|--------------------------------|----------------------------------------|------|---------------------------------------|--------------|------|--------------|-----------|--------|----------|
| 🚨 您好!    | 管理用户    | 当前时间                           | :2016年09月22日                           | 星期四  | 汇总信息                                  | 任务管理         | 数据录入 | 农户查询         |           | つ返回村镇建 | 设管理平台    |
|          |         |                                |                                        |      |                                       |              |      | 查询条          | 件查询       | 结果     |          |
| 序号       | 选中      | 锁定状态                           | 系统编号                                   | 档案编号 | 省                                     |              | 地区   | 1            | Ę         | 3      | ≶镇       |
| 1        |         | 未锁定                            |                                        | 无    |                                       |              |      |              |           |        |          |
|          |         |                                |                                        |      |                                       |              |      |              |           |        |          |
|          |         |                                |                                        |      |                                       |              |      |              |           |        |          |
|          |         |                                |                                        |      |                                       |              |      |              |           |        |          |
|          |         |                                |                                        |      |                                       |              |      |              |           |        |          |
|          |         |                                |                                        |      |                                       |              |      |              |           |        |          |
|          |         |                                |                                        |      |                                       |              |      |              |           |        |          |
|          |         |                                |                                        |      |                                       |              |      |              |           |        |          |
|          |         |                                |                                        |      |                                       |              |      |              |           |        |          |
|          |         |                                |                                        |      |                                       |              |      |              |           |        |          |
|          |         |                                |                                        |      |                                       |              |      |              |           |        |          |
|          |         |                                |                                        |      |                                       |              |      |              |           |        |          |
|          |         |                                |                                        |      |                                       |              |      |              |           |        |          |
|          |         |                                |                                        |      |                                       |              |      |              |           |        |          |
|          |         |                                |                                        |      |                                       |              |      |              |           |        |          |
|          |         |                                |                                        |      |                                       |              |      |              |           |        |          |
| <b>〈</b> | - 面上一面  |                                | 共有符合者 间冬4                              |      | 前导管1市:                                | ±1 而         | 下一面  | 最后面 Bik      | 转到 筆      | 1 ¥    | <b>》</b> |
| 数据       | 君导出 农F  | 中锁定 农F                         |                                        |      | ingxe 99 ▲ 火 3                        | ~ <b>-</b> × |      |              | 48.52 M   |        | ~        |
|          | 十九单位, 住 | 之和城乡津辺南                        | 11111111111111111111111111111111111111 | 44   | ····································· | 全区二田河政       | 0무   | 由迁,010-50    | 024446 59 | 024542 | -        |
|          | 至办单位:住口 | <del>方和城乡建设</del> 司<br>老和城乡建设部 | 「「気をむり」                                |      | 841: 365(1)/母/<br>限编: 100835          | 定些—王州尉       |      | mail vto@mai | L cin rov | 04042  |          |

(五)农户档案修改或删除
 通过"农户查询"查询需要修改或删除的农户档案。
 具体操作可参照"四、农户档案查询"。

点击"查询结果"中"户主姓名"一栏中农户姓名链接,进入农户危房改造档案信息编辑页面进行修改或删除操作。

|       |         | 全国扩大农村             | 危房改造           | 试点农户                     | 档案管3   | 理信息系统             | 统                    |
|-------|---------|--------------------|----------------|--------------------------|--------|-------------------|----------------------|
| 🚨 您好! | 管理用户    | 当前时间:2016年09月22日   | 星期四 汇总         | 信息任务管理                   | 数据录入   | 农户查询              | → 返回村镇建设管理平台         |
|       |         |                    |                |                          |        | 查询条件              | 查询结果                 |
|       | 县       | 乡镇                 | 村民委员会          | 村民小组                     | 是否边境一线 | 户主姓名              | 身份证号                 |
| 1     |         |                    |                |                          | 否      | A 7               | 13252711952110280012 |
|       |         |                    |                |                          |        |                   | -                    |
|       |         |                    |                |                          |        |                   |                      |
|       |         |                    |                |                          |        |                   |                      |
|       |         |                    |                |                          |        |                   |                      |
|       |         |                    |                |                          |        |                   |                      |
|       |         |                    |                |                          |        |                   |                      |
|       |         |                    |                |                          |        |                   |                      |
|       |         |                    |                |                          |        |                   |                      |
|       |         |                    |                |                          |        |                   |                      |
|       |         |                    |                |                          |        |                   |                      |
|       |         |                    |                |                          |        |                   |                      |
|       |         |                    |                |                          |        |                   |                      |
|       |         |                    |                |                          |        |                   |                      |
|       |         |                    |                |                          |        |                   |                      |
|       |         |                    |                |                          |        |                   | >                    |
| 第一    | 页上一页    | 共有符合查询条            | 牛信息 1 条 ,当前是 3 | 第 <b>1</b> 页共 <b>1</b> 页 | 下一页    | 最后页 跳转到           | 第 1 ♥ 页              |
| 数据    | 导出 农户制  | <sub>微定</sub> 农户解锁 |                |                          |        |                   |                      |
|       | 主办单位:住房 | 和城乡建设部村镇建设司        | 地址: 1          | L京市海淀区三里河路               | 19号    | 电话: 010-5893444   | 6、58934542           |
|       | 承办单位:住房 | 和城乡建设部信息中心         | 邮编: 1          | 00835                    |        | mail:xtc@mail.cin | . gov. on            |

| â 總好 I       | 管理用户 当前时间            | <b>旬:2016年09月22日 星期</b> 四 | 汇总信息          | 任务管理       | 数据录入             | 农户查询          | っ 返回村報       | 直建设管理平台 |
|--------------|----------------------|---------------------------|---------------|------------|------------------|---------------|--------------|---------|
| 修改模式         |                      | ****                      | A+14.07       |            | 8 /017 B         |               | ***          | 0.5     |
| 工一宗          | ● (自动)・9531          | 批集5                       |               |            | 易切址支             |               | 快速走位         | 1来 任    |
| 农            | 白任务情况                |                           |               |            |                  |               |              |         |
| 地址           | 省<br>(自治区、直辖市)       |                           | 地区<br>(市、州、盟) |            |                  | 县<br>(市、区、旗)  |              |         |
| 情况           | 乡(镇)                 |                           | 村民委员会         |            |                  | 村民小组          |              |         |
|              | 户主姓名                 |                           | 身份证号校验        |            | 证校验合格            | 家庭人数          | 2            | ر       |
| 农户           | 民族                   | 汉族                        | 农户贫困类型        | 其他贫困户      | ~                | 是否贫困<br>残疾人家庭 | 否            |         |
| 情况           | 上年家庭年纯收入             | 2000 元/年                  | 农户联系电话        |            |                  | 旧住房建造年代       | 1970年-1      | 1979年   |
|              | 旧住房建筑面积              | 50 平方米                    | 旧住房结构类型       | 砖木、石木、     | 土木结构(木框架         | 2)            |              |         |
| 改造           | 改造原因                 | D级危房                      | 改造方式          | 原址翻建       | ~                | 建设方式          | 自建           | ~       |
| 情况           | 改造后房屋结构              | 砖、石等简易砌体结构(;>>            | 改造后房屋面积       | 60         | 平方米              | 改造后房屋产权       | 归农户          | ~       |
| <b>洪度</b>    |                      |                           | 批准日期          | 2016-09-01 |                  | 开工日期          |              |         |
| 情况           | 列入计划的年度              | 2016年 🗸                   | 竣工日期          |            |                  | 是否已验收         | 请选择          | ~       |
| 资金           |                      | 中央补助 🗸                    | 总投资           | 2000       | π                | 各级政府补助资金      | 2000         | 7       |
| 情况           | 学文作则灾重失空             | 按提供补助资金的最高行政级别<br>选择      | 农户危房改造贷款      | 0          | π                | 农户其他自筹资金      | 0            | π       |
| 建筑节能<br>示范情况 | 是否建筑节能<br>示范户        | 否 <b>&gt;</b>             | 建筑节能<br>示范内容  | □ 墙(       | 本 🗌 门窗<br>面 🗌 地面 | 建筑节能<br>增加的投资 |              | π       |
| 图像           | 改造前照片<br>上 传<br>删除照片 | PE                        | 改造中照片         | *          | 上传               | 改造后照片         | 未上           | 传       |
| 信息           | 资金拨付凭证<br>(选填)       | 未上传                       |               |            |                  |               |              |         |
| 备注<br>(选填)   |                      |                           |               |            |                  |               |              | 0       |
|              |                      |                           | 打印导           | 出(PDF)     |                  |               | 删除           | 保存      |
|              |                      |                           | 数据操f          | 作日志        |                  |               |              |         |
| 主办           | ×单位:住房和城乡建设          | 部村镇建设司                    | 地址:北京市海       | 淀区三里河路9    | <del>5</del>     | 电话: 010-58934 | 446、58934542 |         |

全国扩大农村危房改造试点农户档案管理信息系统

#### 修改或补充信息后,点击"保存"按钮进行保存修改。

#### 全国扩大农村危房改造试点农户档案管理信息系统

| 2 您好! | 管理用户   | 当前时间:2016年09月2 | 2日 星期四 | 汇总信息 | 任务管理 | 数据录入 | 农户查询 | う返回村 | 镇建设管理平台 |
|-------|--------|----------------|--------|------|------|------|------|------|---------|
| 修改模式  |        |                |        |      |      |      |      |      |         |
| 上一条   | 下一条    | 系统编号           | 档案编号   | 户主姓名 |      | 身份证号 |      | 快速定位 | 保存      |
| 系统编号  | 号(自动): | 档案编号(          | 选填):   |      | 0    | 平修改局 | 成功   |      | ۵       |
| 农     | 户任务情况  |                |        |      |      |      | 2    |      |         |

删除农户档案信息请点 击页面底部"删除"按 钮进行删除。

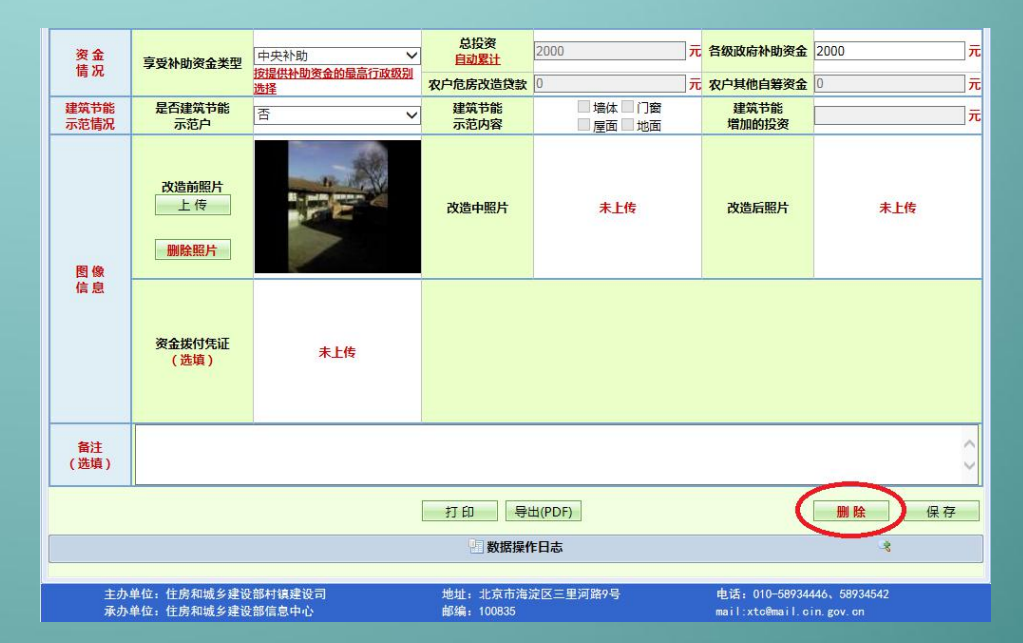

(六)农户档案打印
 通过"农户查询"查询需要打印的农户档案。具体
 操作可参照"四、农户档案查询"。

点击"查询结果"中"户主姓名"一栏农户姓名链接,进入农户危房改造档案信息编辑页面进行打印。

## 目前,打印功能可通过"导出PDF"导出农户危房改造档案信息表后自行打印。

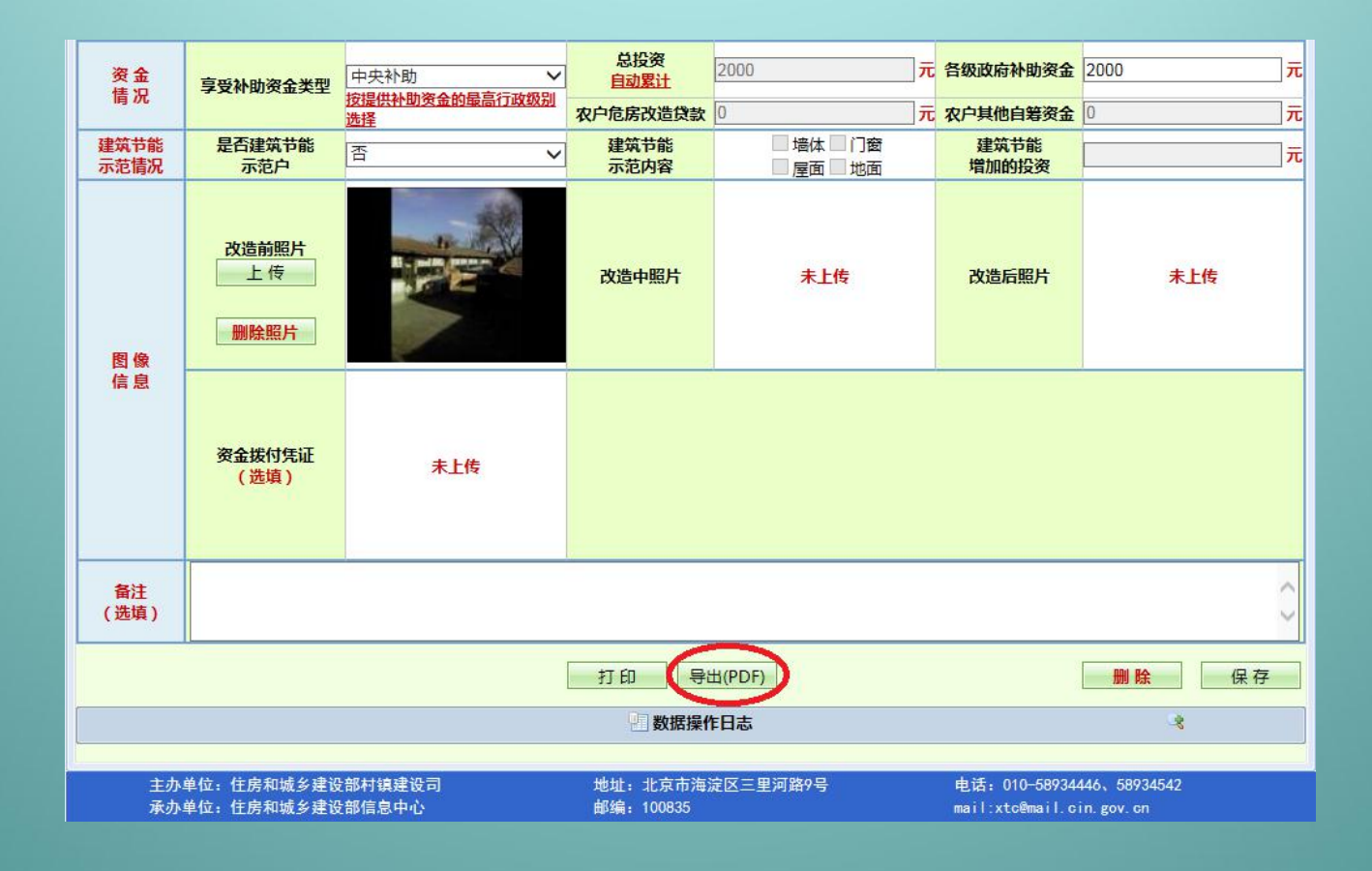

### 三、问题与联系方式

系统中行政区划如有变更,请联系部信息中心进行调整

涉及到任何缺失用户代码、无法正常录入数据、数据误删除等问题, 请联系部信息中心

> 电话: 010-58934446、58934541、58934542 传真: 010-58934446、58934541、58934542

> > QQ: 2986363370、287374180

邮件: <u>xte@mail.cin.gov.cn</u>

联系人: 拉华才让 联系电话: 15695340887

QQ: 2632317545

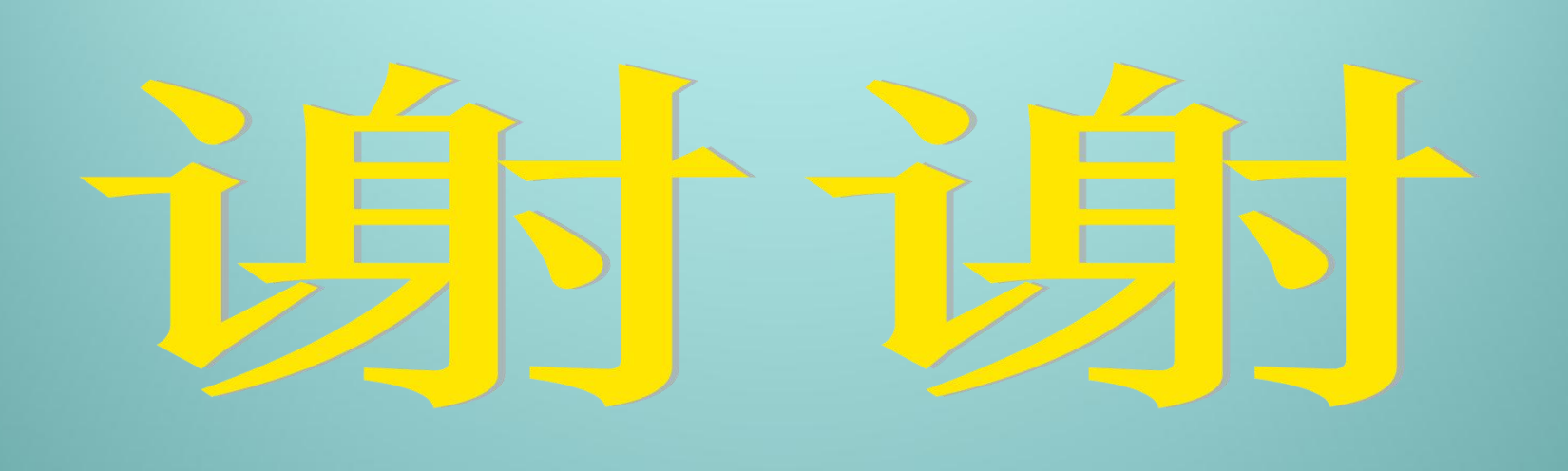